## ENPLEGUCENTROS GUNEAKDE EMPLEO

### 1<sup>er</sup> paso: Darse de alta como empresa.

|                                                                                     | busca chi toda la omitersite                                                                                                    | V UPV/EHU » Portal Temàtico del Empleo                                             |                                                                                   |
|-------------------------------------------------------------------------------------|----------------------------------------------------------------------------------------------------|------------------------------------------------------------------------------------|-----------------------------------------------------------------------------------|
|                                                                                     | Búsqueda avanzada                                                                                                    |                                                                                    |                                                                                   |
|                                                                                     | Portal Temático del<br>Empleo                                                                                                    | Portal Temático del Empleo                                                         | Lex. 1 A A A A                                                                    |
| En el <u>Portal Temático del Empleo</u> accederemos a: " <u>Ofertas de empleo</u> " | Centros de Empleo                                                                                                    |                                                                                    |                                                                                   |
|                                                                                     | <ul> <li>» Quiénes somos</li> <li>» Qué hacemos</li> <li>» Ubicación y Contacto</li> <li>» Ofertas de empleo</li> <li>» Quelas y sugerencias</li> </ul> | NW Ess                                                                             | Ofertas de empleo                                                                 |
| A continuación: " <u>Alta como empresa</u> ".                                       | Emprendimiento                                                                                                    |                                                                                    | Convocatoria finalizada                                                           |
| Enlace                                                                              | » Creación de empresas<br>» Concursos y premios                                                                                                    | Este portal pretende ser el puente entre la universisad y el mercado laboral.      | Lehen Aukera                                                                      |
|                                                                                     | Prácticas en empresas                                                                                                    |                                                                                    | Zure etorkizun profesionala hemen hasten da<br>Tu futuro profesional empleza aqui |
|                                                                                     | » Gestión de prácticas                                                                                                    | Noticias                                                                           | Nueva convocatoria                                                                |
| http://www.ehu.eus/enplegugunea/laneskaintzak/basico/basico.php                     | » Programas de movilidad<br>» Becas SANTANDER                                                                                                    | Ayudantes de investigación con contrato en prácticas (Banco de España)<br>10/09/15 | Becas Santander CRUE CEPYME<br>Prácticas en empresa                               |
|                                                                                     | Inserción laboral                                                                                                    | 🖉 Sanitas Talento ofrece 28 plazas para recién graduados en distintas              | Convocatoria finalizada                                                           |
| Centros de Empleo                                                                   | » Programa LEHEN AUKERA<br>» Informes                                                                                                    | titulaciones de ciencias sociales, ciencias e ingeniería<br>10/09/15               | GLOBAL                                                                            |
| · · · · · · · · · · · · · · · · · · ·                                               | Rellenar este bre                                                                                                    | eve formulario y aceptar las condiciones                                           |                                                                                   |
| ANVENIDO A LA ARTICACIÓN RARA CECTIÓNAR OFERIAS DE SURIEO                           |                                                                                                    | , ,                                                                                |                                                                                   |

Alta de empresas

<< Regresar

BIENVENIDO A LA AFLICACIÓN PARA GESTIONAR OFERTAS DE EMPLEO. En el siguiente cuadro se pueden visualizar parcialmente los últimos ofertas recibidas

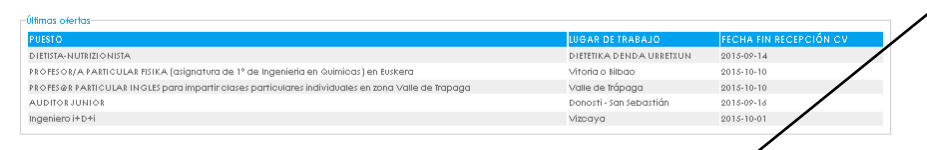

Desta los Centros de Impleo de la UPV/EU pe contacto con empresar del entomo para dara conocernuestro sensiolo, sobre todo o efectos de posibles necesidades de personas tituladas. Para poder acceder a la bolta de empleo que gestionamos, será necesario registrarse previamente en el apartado de USUARIOS. Las empresars podrán publica suo detra una vez se hayan incritó en el apartado de ENVEED.

#### Usuarios

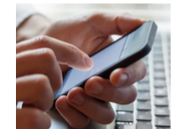

Sólo podrán inscribirse aquelas personas que sean alumnar o tituladar de la UPV/ENU. Una vez inscribri, necibirán un comeo electrónico donde se explicará el procedimiento a seguir para concertar una CIA y asistir al Centra de Empleo correspondente de ata manera, las personas inscritas recibirán orientación laborara personalizada y quedarán validadas en el servicio de forma voluntaria y asistitiva. Para darse de atta como suxado:

andidaturas de nuestros usuarios, previamente será necesario relienar el formulario de alta. Una vez la

pleo, los usuarios tendrán acceso a las ofertas correspondientes.

#### Empresas

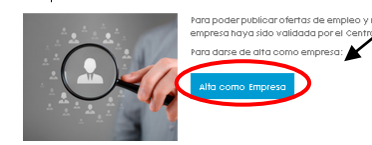

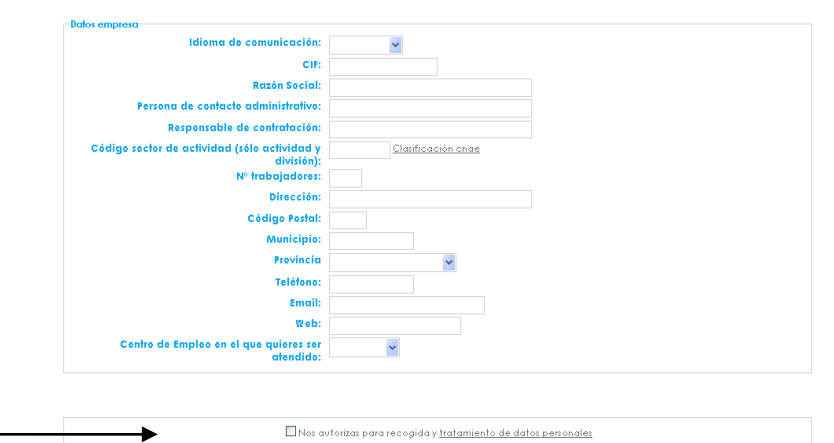

Solicitar alta

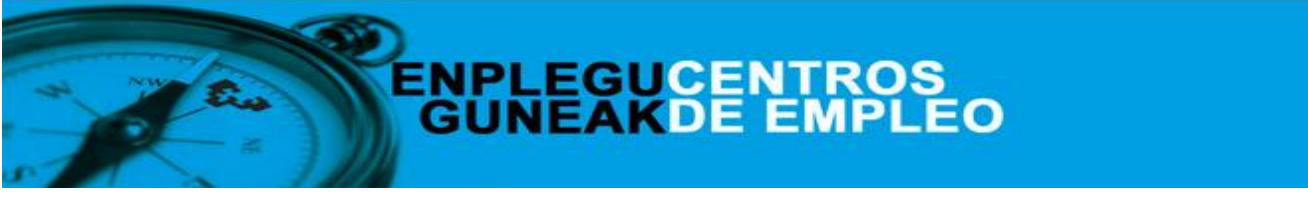

2º paso: Creación y gestión de ofertas de trabajo.

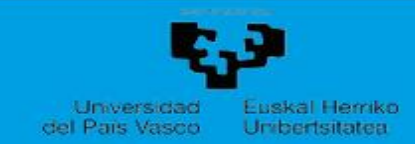

## Mis ofertas de trabajo

Inicio Datos empresa (Mis Ofertas) Claves

| Crear ocupación       | Nueva oferla de trabajo       Ocupación:         Crear                                                                            |
|-----------------------|----------------------------------------------------------------------------------------------------|
|                       | Búsqueda<br>Estado administrativo: Buscar                                                                                         |
|                       | Resultados<br>ID Empresa Centro Ocupación Fecha Fecha final Estado Suscritos<br>trabajo incorporación recepción CV administrativo |
|                       | Datos de la oferta                                                                                                    |
| Formulario para crear | Estado administrativo: Pencliente publicación                                                                                     |
| nuovas <b>ofortas</b> | Ocupación: empleado                                                                                                    |
| nuevas <b>orentas</b> | Fecha límite recención CV:                                                                                                    |
|                       | Estudios requeridos:                                                                                                    |
|                       |                                                                                                    |
|                       | Discapacidad: Oferta únicamente para personas con algún nivel de discapacidad                                                     |
|                       | Responsabilidades:                                                                                                    |
|                       |                                                                                                    |
|                       | ktiomas:                                                                                                    |
|                       | Otros:                                                                                                    |
|                       |                                                                                                    |
|                       | Experiencia:                                                                                                    |
|                       |                                                                                                    |
|                       | Permiso de conducir:                                                                                                    |
|                       | Lugar de trabajo:                                                                                                    |
|                       | Ranao salarial:                                                                                                    |
|                       | Horario:                                                                                                    |
|                       | Observaciones:                                                                                                    |
|                       |                                                                                                    |
|                       | Estado oferta: Guardar como borrador                                                                                              |

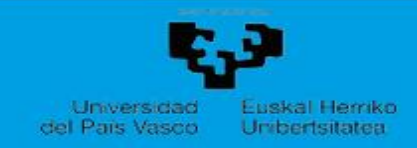

3<sup>er</sup> paso: Visualización de candidaturas por oferta de empleo.

Inicio Datos empresa Mis Ofertas Claves

### **Resultados:**

En este apartado se muestran las ofertas publicadas o por publicar, e información sobre las mismas (ID, nº de personas suscritas).

# Mis ofertas de trabajo

| cupación: Crear                           |                                       |                                          |                                                   |                                                    |                                                         |                                                                                                |           |             |         |                   |           |                        |                             |                          |           |
|-------------------------------------------|---------------------------------------|------------------------------------------|---------------------------------------------------|----------------------------------------------------|---------------------------------------------------------|------------------------------------------------------------------------------------------------|-----------|-------------|---------|-------------------|-----------|------------------------|-----------------------------|--------------------------|-----------|
| Búsqueda<br>Estado administrativo: Buscar |                                       |                                          |                                                   |                                                    |                                                         |                                                                                                |           |             |         |                   |           |                        |                             |                          |           |
|                                           |                                       |                                          |                                                   |                                                    |                                                         |                                                                                                |           | esur        | luuos   |                   |           |                        |                             |                          |           |
|                                           |                                       |                                          |                                                   |                                                    |                                                         |                                                                                                |           | iesur<br>ID | Empresa | Centro<br>trabajo | Ocupación | Fecha<br>incorporación | Fecha final<br>recepción CV | Estado<br>administrativo | Suscritos |
| iD                                        | Empresa                               | <mark>Centro</mark><br>trabajo<br>BILBAO | Ocupación<br>Director Financiero                  | Fecha<br>incorporación<br>01/11/2015               | Fecha final<br>recepción CV<br>2015-11-15               | <b>Estado</b><br>administrativo<br>Validada - <u>Publicada</u>                                 | Suscritos |             |         |                   |           |                        |                             |                          |           |
| iD                                        | Empresa<br>CONSULTORÍA<br>CONSULTORÍA | Centro<br>trabajo<br>BILBAO<br>BILBAO    | Ocupación<br>Director Financiero<br>Ungeniero Ind | Fecha<br>incorporación<br>01/11/2015<br>15/11/2015 | Fecha final<br>recepción CV<br>2015-11-15<br>2015-10-10 | <b>Estado<br/>administrativo</b><br>Validada - <u>Publicada</u><br>Validada - <u>Publicada</u> | Suscritos |             |         |                   |           |                        |                             |                          |           |

 Al clicar en la oferta ("Empresa" o "Ocupación") se accede a los datos de cada oferta y a los CV de las candidaturas.

| Nombro    | Curriculum |  |
|-----------|------------|--|
| Nombre    | comcoloili |  |
| IKER      | Curriculum |  |
| INIGO     | Curriculum |  |
| SANTOS    | Curriculum |  |
| ANE       | Curriculum |  |
| MIKEL     | Curriculum |  |
| JON       | Curriculum |  |
| OIHANE    | Curriculum |  |
| GUILLERMO | Curriculum |  |